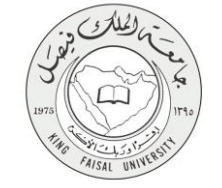

دليل استخدام خدمة إفادة بالرسوم الدراسية المدفوعة

VERSION 1.0 JUNE 4, 2015

صفحة رقم 1 من 15

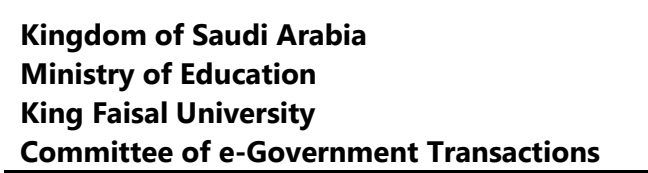

| إفادة بالرسوم الدراسية المدفوعة                                          | اسم الخدمة                  |
|--------------------------------------------------------------------------|-----------------------------|
| AC092-110                                                                | رقم الخدمة                  |
| حکومة – أفراد (G-C)                                                      | نوع الخدمة                  |
| الطلبة                                                                   | الجهة المستفيدة             |
| عمادة التعلم الإلكتروني والتعليم عن بعد                                  | الجهة المقدمة للخدمة        |
| إجرائية                                                                  | مستوى نضج الخدمة الحالي     |
| من خلال الموقع الإلكتروني، تطبيقات المهاتف الجوال، وأجهزة الخدمة الذاتية | قنوات تقديم الخدمة          |
| http://del.kfu.edu.sa/entisab_app/identification/ver_ar_Financial.asp    | رابط مباشر على الخدمة       |
| 80020202020                                                              | هاتف مباشر للتواصل مع الجهة |
| 8003030308                                                               | المقدمة للخدمة              |
| del@kfu.edu.sa                                                           | بريد إلكتروني للدعم الفني   |

FAISAL UNIN

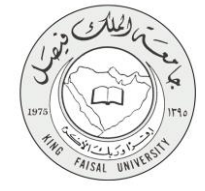

### جدول المتويات

| ۳                                            | جدول المتويات |
|----------------------------------------------|---------------|
| الخدمة في سطور٤                              | 1-            |
| نموذج طلب الخدمة                             | -۲            |
| <b>طريقة الدخول على النظام</b> (Inputs)      | -٣            |
| <b>الخطوات المتبعة للحصول على الخدمة</b>     | -\$           |
| شروط ومتطلبات الحصول على الخدمة              | -0            |
| <b>مسار عمل الخدمة</b>                       | -1            |
| <b>عرض البيانات النهائية للخدمة</b> (Output) | -¥            |
| <b>ملخص خطوات الخدمة</b> :                   | -*            |
| تسجيل الفروج من النظام                       | 9-            |

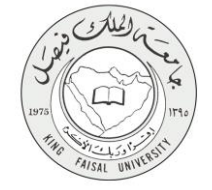

# ١- الخدمة في سطور

تعرض هذه الخدمة بيانا بما تم تسديدة من أقساط در اسية، وتاريخ وقيمة كل مبلغ تم دفعه.

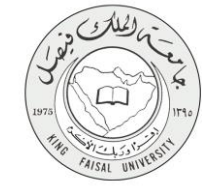

## ٢- نموذج طلب الخدمة

تسجيل دخول الطالب باسم المستخدم وكلمة المرور.

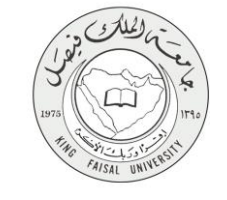

#### ٣- طريقة الدخول على النظام (Inputs)

۱- ادخل على موقع جامعة الملك فيصل kfu.edu.sa

٢- اضبغط رابط بوابة التعليم عن بعد.

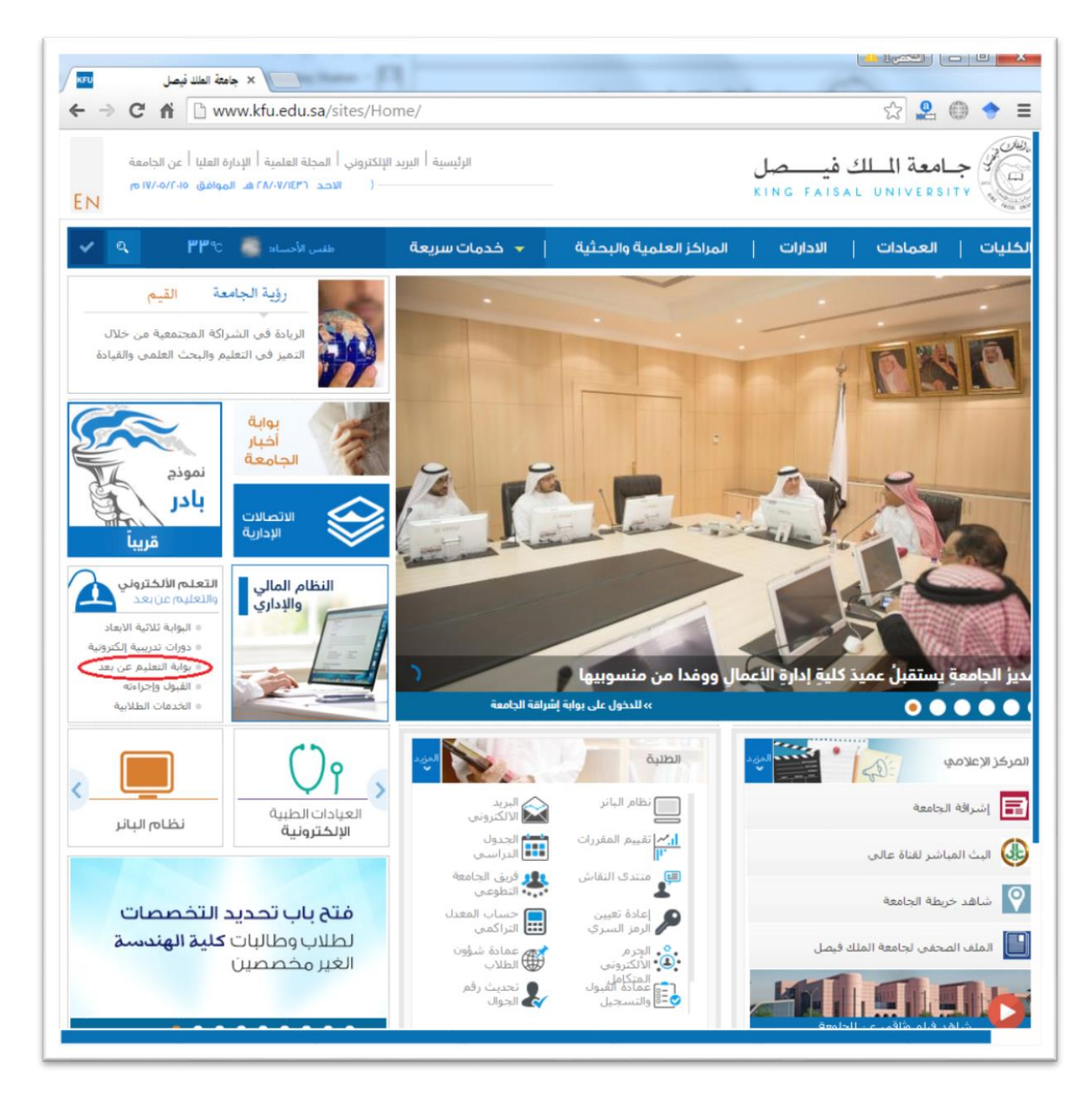

٣- اضغط على رمز الخدمات الطلابية.

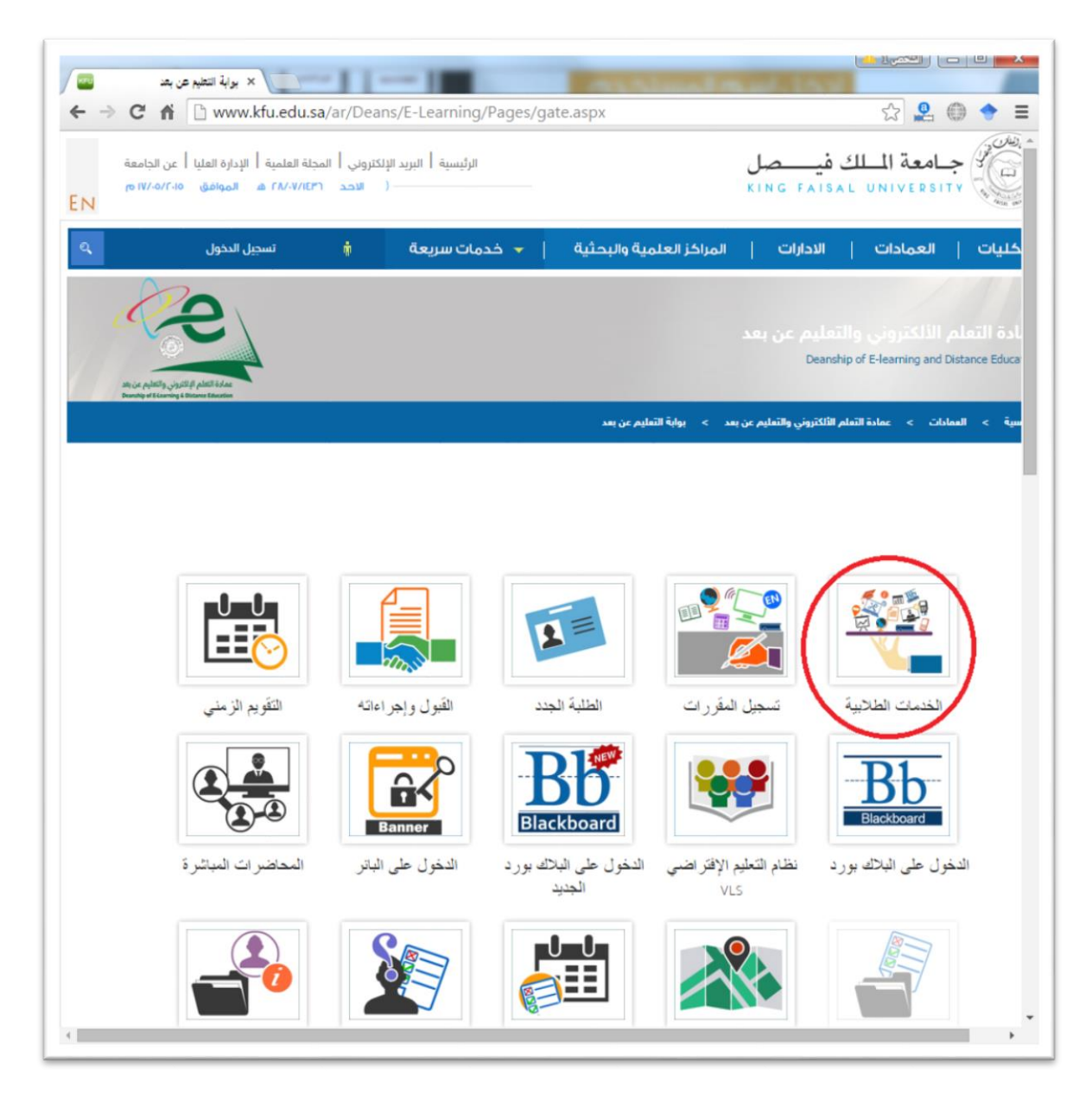

٤- ادخل اسم المستخدم أو الرقم الجامعي وكلمة المرور، ثم اضغط زر دخول.

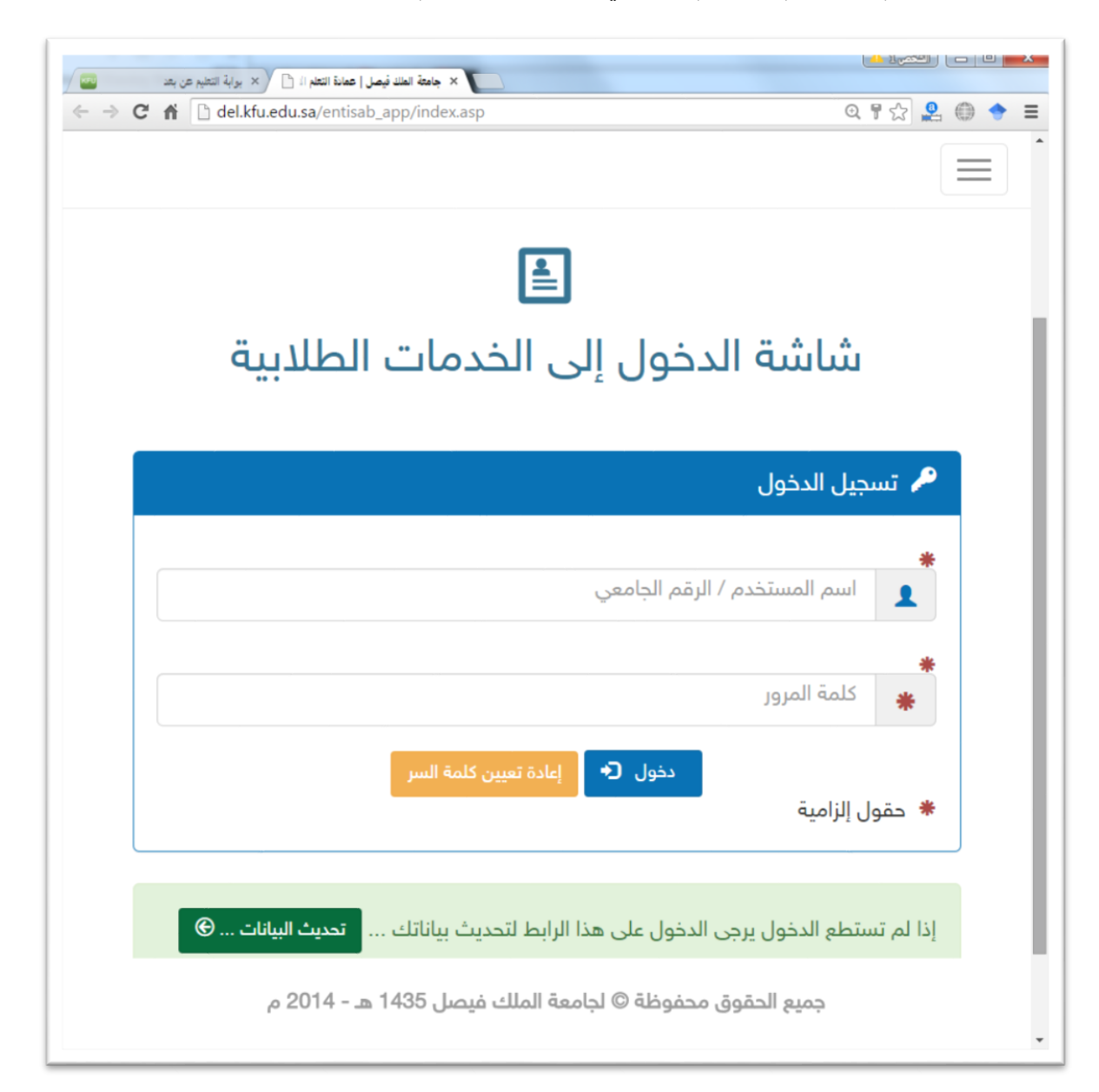

#### ٤- الخطوات المتبعة للحصول على الخدمة

- ١- انتقل إلى تبويب "الشؤون المالية".
- ٢- اضغط رمز "إفادة بالرسوم الدراسية المدفوعة".

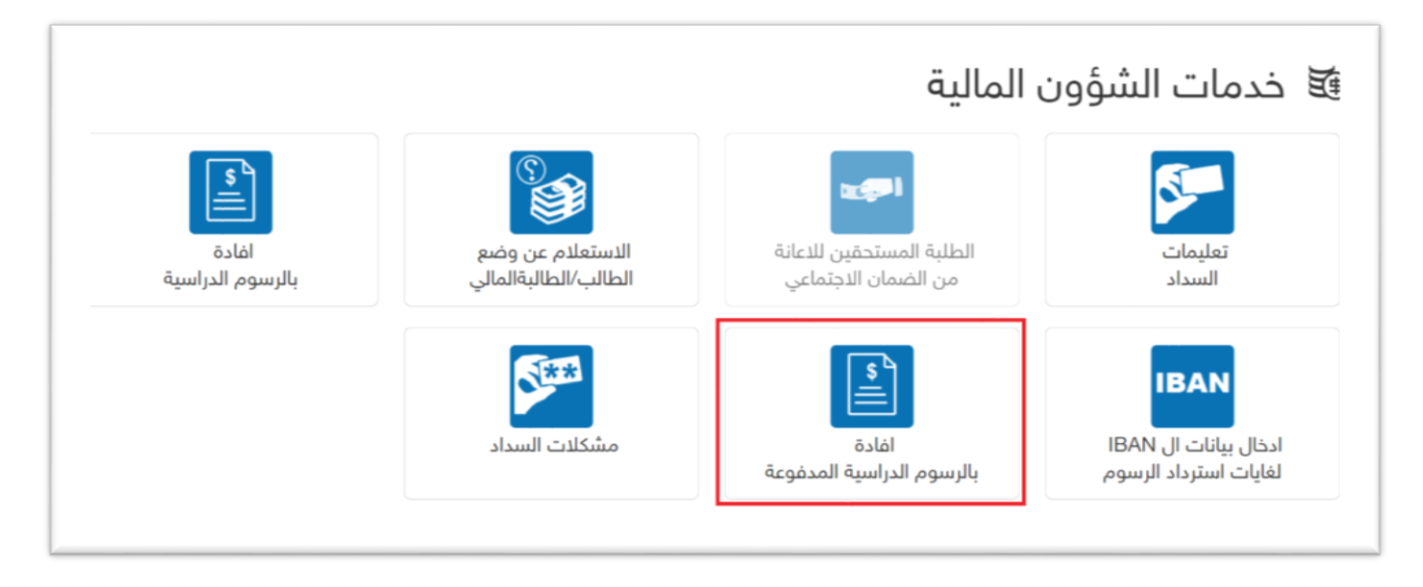

FAISAL UNIVE

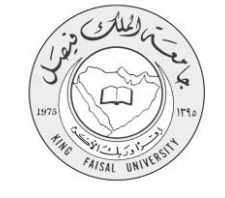

## ٥- شروط ومتطلبات الحصول على الخدمة

- تسجيل الدخول باسم المستخدم وكلمة المرور.
  - ۲. الاستعلام عن الرسوم الدراسية المدفوعة.

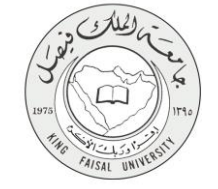

#### ٦- مسار عمل الخدمة

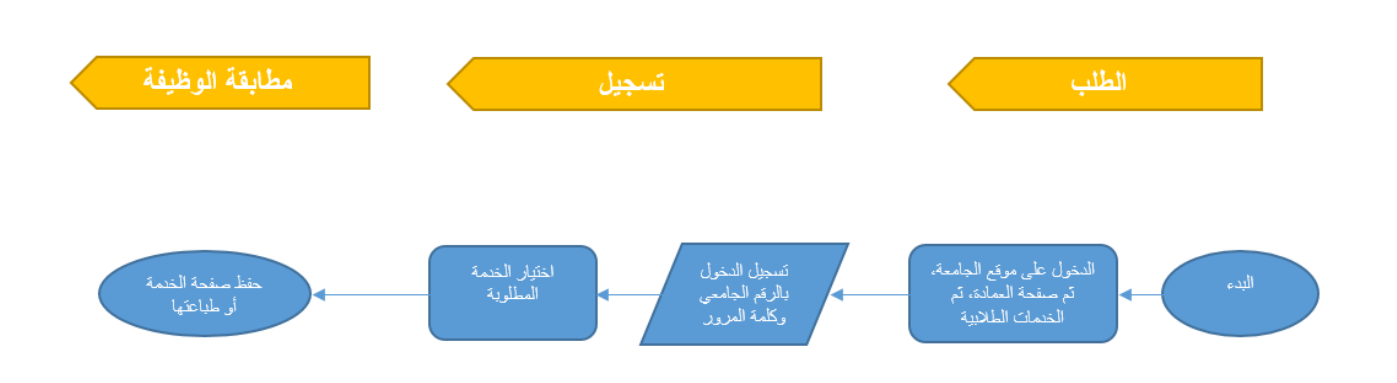

#### صفحة رقم 11 من 15

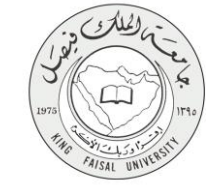

#### ۷- عرض البيانات النهائية للخدمة (Output)

|                                          |                                                                                            | CHARTER CHART                                                                                                    |                                                                                   |
|------------------------------------------|--------------------------------------------------------------------------------------------|----------------------------------------------------------------------------------------------------|-----------------------------------------------------------------------------------|
| KINGDOM OF SAUDI                         | ARABIA                                                                                     | 2 Charles                                                                                                    | الملكية العتيمية الستعودية                                                        |
| Ministry of Higher Educ                  | ation                                                                                      | (3) (3) (3)                                                                                                    | وذارة التعشيم العتياي                                                             |
| KING FAISAL UNIVE                        | KING FAISAL UNIVERSITY                                                                     |                                                                                                    | جامعت لللآن فيقتل                                                                 |
| Describin of a Learning & District       | T.d. sector                                                                                | The set                                                                                                    |                                                                                   |
| Deansnip of e-Learning & Dista           | nce Education                                                                              | الرمز (037)                                                                                                    | حدده مغم وتحروبي والنغية حن يحا                                                   |
|                                          | المرفقات:                                                                                  | التاريخ :                                                                                                    | الرقم :                                                                           |
| رقم: 211581445 - 302963                  |                                                                                            | PM 12:5                                                                                                    | اريخ إصدار الشهادة: 5/25/2015 5:59                                                |
|                                          | i                                                                                          | بدان بالرسم الجامع                                                                                                    |                                                                                   |
| ن إحدى الطالبات المتسبات في              | ā                                                                                          | بیان بالرسوم الجامع<br>مترونی و انتظیم عن بد ان انطام<br>الحاصة السحل المدنی :                                                                                                    | يين جامعة الملك فيصل _ عمادة النظم الأل<br>لمة ادارة الأعمال تخصص ادارة الأعمال ، |
| ن إحدى الطالبات المتسيات في              | Ā                                                                                          | بیان بالرسوم الجامع<br>فتروتی و انتظم عن بد آن انطام<br>بالجامع -السجل الندتی : ا                                                                                                    | ين جامعة الملك فيصل ـ عمادة النظم الأل<br>لية إدارة الأصال تقصص ادارة الأصال .    |
| ن إحدى الطالبات المنتسبات في             | ية<br>م<br>الميثغ المتفوع                                                                  | بيان بالرسوم الجامعي<br>لقروني و التطيم عن بعد أن الطالم<br>بالجامعة -السجل المدنى : ا<br>القصل الدراسي<br>الأنه الالب المالة - وديا المالية - وديارة المالية - ومالية - ومالية - ومالية - ومالية - ومالية - ومالية - ومال                                                                                                    | بين جامعة الملك فيصل ـ عمادة التطم الأا<br>لية إدارة الأعمال تخصص ادارة الأعمال ، |
| ى إحدى الطالبات المنتسبات في             | ية<br>المياغ المدفوع<br>2485<br>2915                                                       | ييان بالرسوم الجامعي<br>لقروني و التطيم عن بد أن الطالم<br>بالجامعة -السجل المدني : ا<br>القصل الدراسي (1431/432 هـ<br>القصل الدراسي 1432/1433 هـ                                                                                                    | ين جامعة الملك فيصل ـ عمادة النظم الأل<br>لية إدارة الأصل تخصص ادارة الأصل إ      |
| ن احدى الطائبات المتنسبات في             | م<br>المينغ المنفوع<br>2485<br>2815<br>2485                                                | ييان بالرسوم الجامعي<br>كترونى و التطبم عن بد أن الطائم<br>بالجامعة -السجل العانى : ا<br>القصل التراسى الثاني 1431/1432 هـ<br>القصل التراسى الألم (1432/1433 هـ<br>القصل التراسى الألم (1432/1433 هـ                                                                                                    | ين جامعة الملك فيصل ـ عمادة النظم الأل<br>لية إدارة الأعمال تقصص ادارة الأعمال    |
| ى احدى الطاليات المتنسبات في             | م<br>المياغ المنفوع<br>2485<br>2815<br>2485<br>2485                                        | ييان بالرسوم الجامعي<br>يتروني و التغيم عن بد أن اطالم<br>بلجامعة -السجل المدنى : ا<br>القصل الدراسي الثاني 1431/143 هـ<br>القصل الدراسي الثاني 1432/143 هـ<br>القصل الدراسي الثاني 1432/143 هـ<br>القصل الدراسي (ثاني 1432/143                                                                                                    | ين جامعة الملك فيصل ـ عمادة التغم الأل<br>لية إدارة الأصال تقصص ادارة الأصال إ    |
| ى إحدى الطاليات المتشعبات في             | م<br>المبلغ المنفوع<br>2485<br>2815<br>2485<br>2815<br>2815                                | ييان بالرسوم الجامع<br>بلباسع ما بعان الطام<br>بلباسعة -السجل المدنى : ا<br>الفصل الدراسي الناتي 1431/143 هـ<br>الفصل الدراسي الأول 1432/1433 هـ<br>الفصل الدراسي الأول 1432/1433 هـ<br>الفصل الدراسي الأول 1434/1433 هـ                                                                                                    | ين جامعة الملك قيصل - عمادة التطر الأل<br>لية إدارة الأعمال تخصص ادارة الأعمال إ  |
| ر إحدى الطَّلْيَاتَ المَنْتَسَيَّاتَ فَي | م<br>العبلغ المدفوع<br>2485<br>2815<br>2485<br>2815<br>2815<br>2485                        | ييان بالرسوم الجامع<br>يتروني و التليم عن بد أن الطائم<br>الجامعة -السجل المدني : ا<br>القصل الدراسي الثاري 1431 هـ<br>القصل الدراسي الثاري 1432 (1434 هـ<br>القصل الدراسي الثاني 1432 (1434 هـ<br>القصل الدراسي الثاني 1433 (1434 هـ<br>القصل الدراسي الثاني 1435 (1434 هـ                                                                                | بين جامعة الملك فيصل ـ عمادة النظم الأل<br>لية إدارة الأصال تقصص ادارة الأصال ب   |
| ن احدى الطالبات المنتسبات في             | م<br>للمبلغ المنفوع<br>2485<br>2815<br>2815<br>2815<br>2815<br>2485<br>2485<br>2980        | بيان بالرسوم الجامع<br>يتروني و التطبير عن بد أن الطالم<br>بلجامعة -السجل العذتي : ا<br>القصل الدراسي الثاني 1431 (ملا<br>القصل الدراسي الثاني 1432 (1434 هـ<br>القصل الدراسي الثاني 1434 (1435 هـ<br>القصل الدراسي الثاني 1434 (1435 هـ<br>القصل الدراسي الثاني 1435 (1434 هـ<br>القصل الدراسي الثاني 1435 (1434 مـ<br>القصل الدراسي الثاني 1435 (1434 مـ | ين جامعة الملك فيصل - عمادة التطم الأل<br>لية إدارة الأعمال تخصص ادارة الأعمال ب  |
| ى احدى الطائبات المتنسبات في             | م<br>لسينغ المنفوع<br>2485<br>2815<br>2485<br>2815<br>2815<br>2815<br>2485<br>2980<br>2980 | ييان بالرسوم الجامع<br>بيان بالرسوم الجامع<br>الجامعة - اسجل العنني : ا<br>القصل الدراسي الثاني 2014<br>القصل الدراسي الثاني 1432 4<br>القصل الدراسي الثاني 1433 4<br>القصل الدراسي الثاني 1433 4<br>القصل الدراسي الثاني 1434 4<br>القصل الدراسي الثاني 1434 4<br>القصل الدراسي الثاني 1434 4<br>القصل الدراسي الثاني 1436 4                              | ين جامعة الملك فيصل ـ حمادة التطر الأل<br>لية إدارة الأصال تقصص ادارة الأصال إ    |

#### صفحة رقم 12 من 15

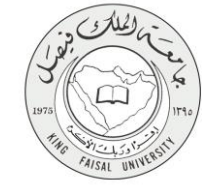

٨- ملخص خطوات الخدمة:

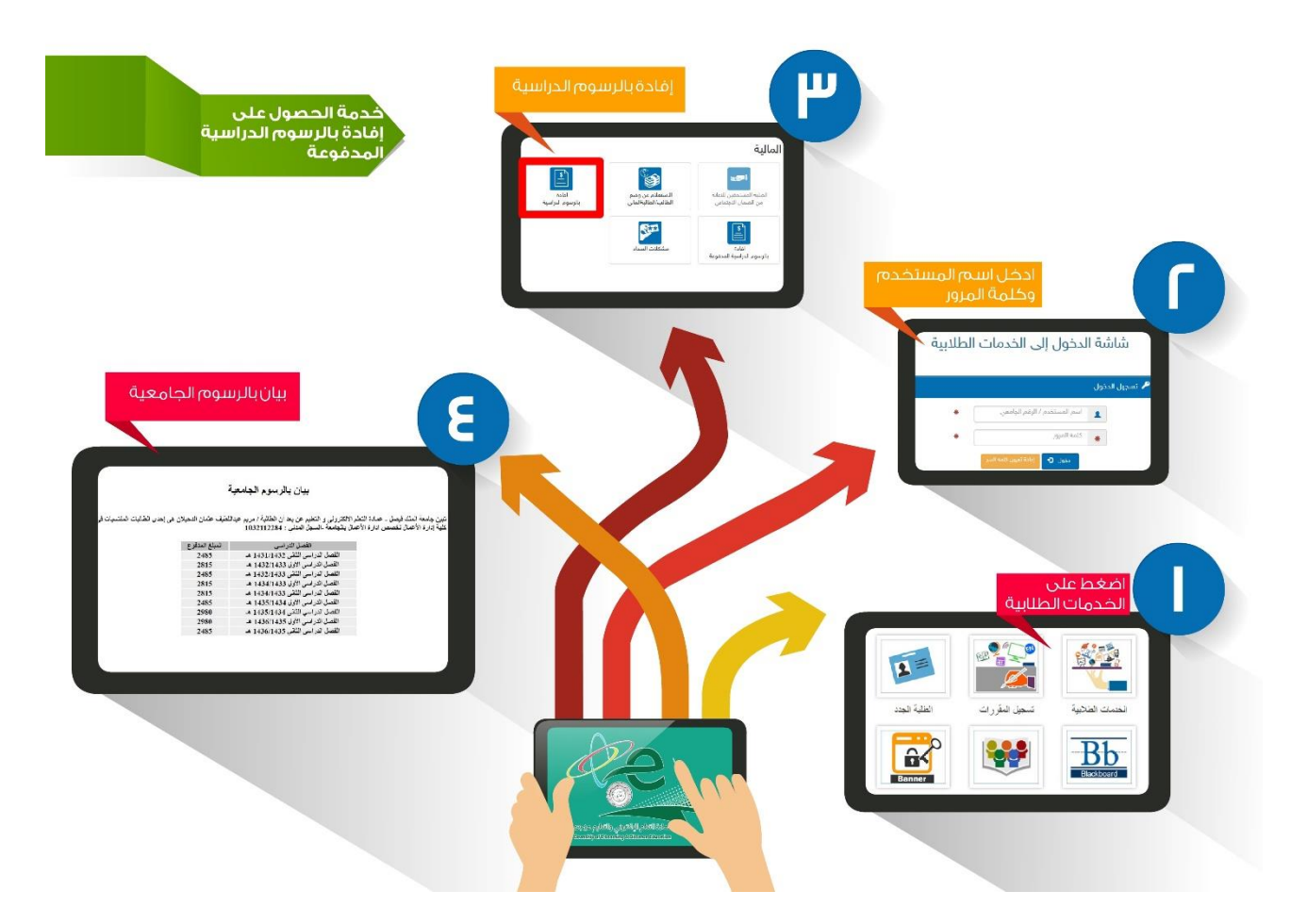

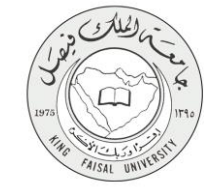

### ٩- تسجيل الخروج من النظام

اضبغط رمز "الخروج من النظام" الموجود أسفل اليسار.

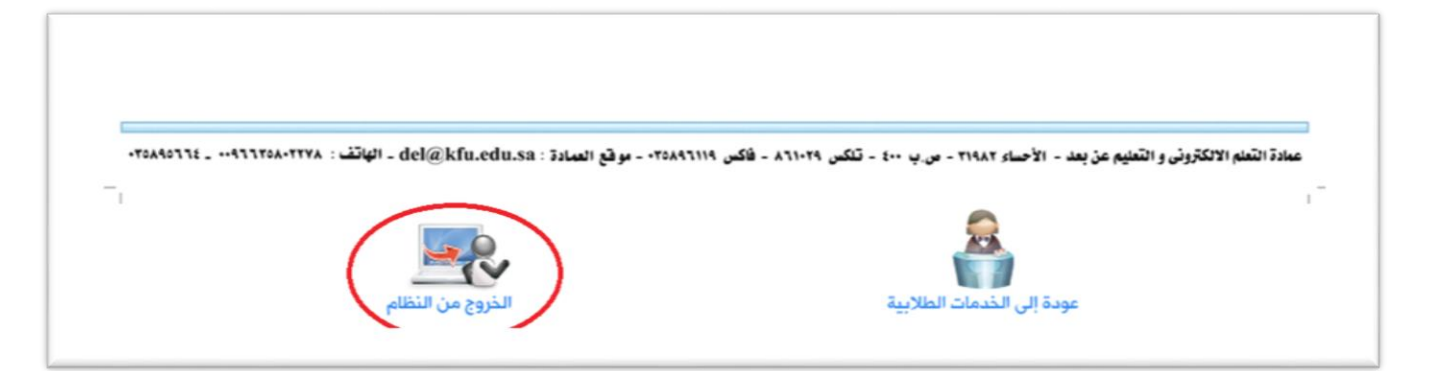

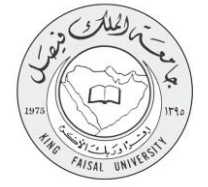

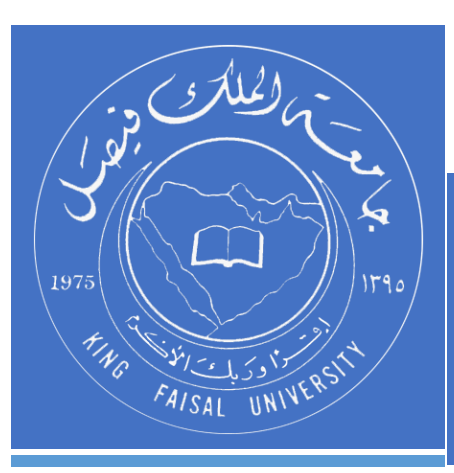

KINGDOM OF SAUDI ARABIA MINISTRY OF EDUCATION KING FAISAL UNIVERSITY

صفحة رقم 15 من 15